# **sobr**sure™

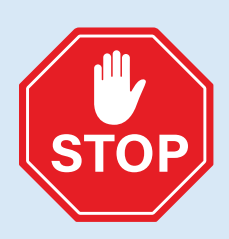

Don't try out your SOBRsure<sup>™</sup> just yet…to enable accurate alcohol detection, four critical setup steps **MUST BE FOLLOWED**.

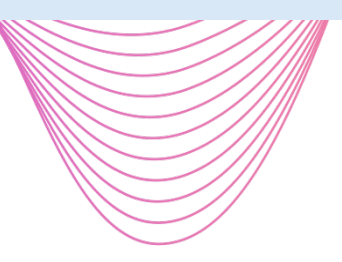

# SOBRsure™ is smart technology – LET IT LEARN!

- Step 1: Attach the magnetic charger to the underside of the device.
- Step 2: Set up the SOBRsure app and connect the device (see User Guide page 3).
- Step 3: Leave SOBRsure attached to the charger for 6 hours to allow it to acclimate to the environment.
- **Step 4:** Buckle SOBRsure to your wrist and wear it for a continuous 8 HOURS, within 15 feet of your paired phone throughout (this allows it to calibrate to you).

SOBRsure is now ready for continuous monitoring!

**Note:** device accuracy may vary during the calibration period; results within this period are not indicative of final product performance.

# **sobr**sure™

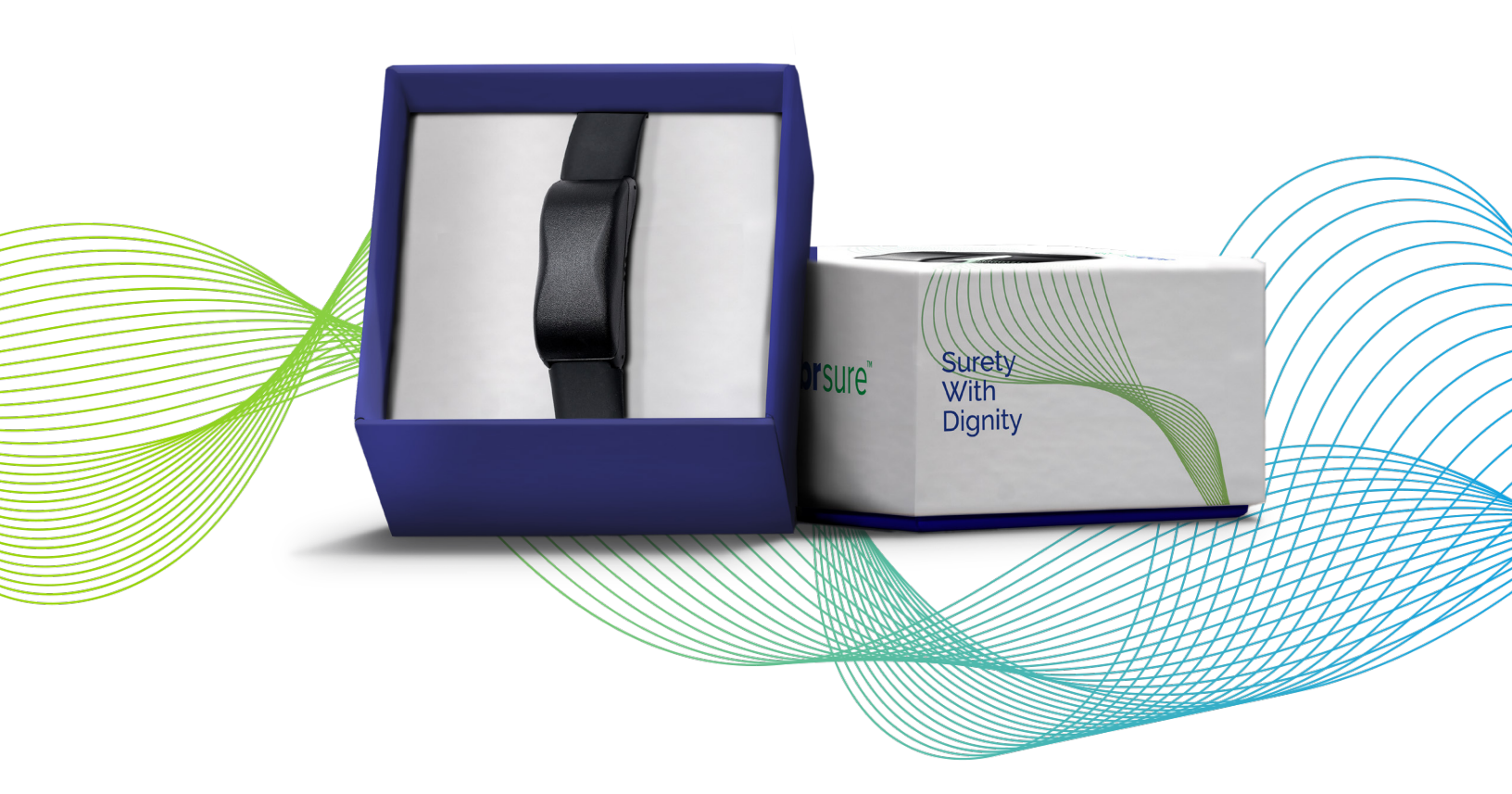

# **SOBRsure™ Get Started Guide**

SOBRsure is the advanced safety wristband that features continuous alcohol monitoring, GPS location tracking and SOBRsure removal alerts, all sent right to an Administrator's phone. SOBRsure is not intended to provide medical or scientific data.

| What's in the Box                 | 3 |
|-----------------------------------|---|
| Charge Your SOBRsure              | 3 |
| Setup for Administrators          | 4 |
| Setup for Users                   | 6 |
| Wear SOBRsure                     | 7 |
| Setup for Self-Administered Users | 7 |
| General Use Information           | 8 |

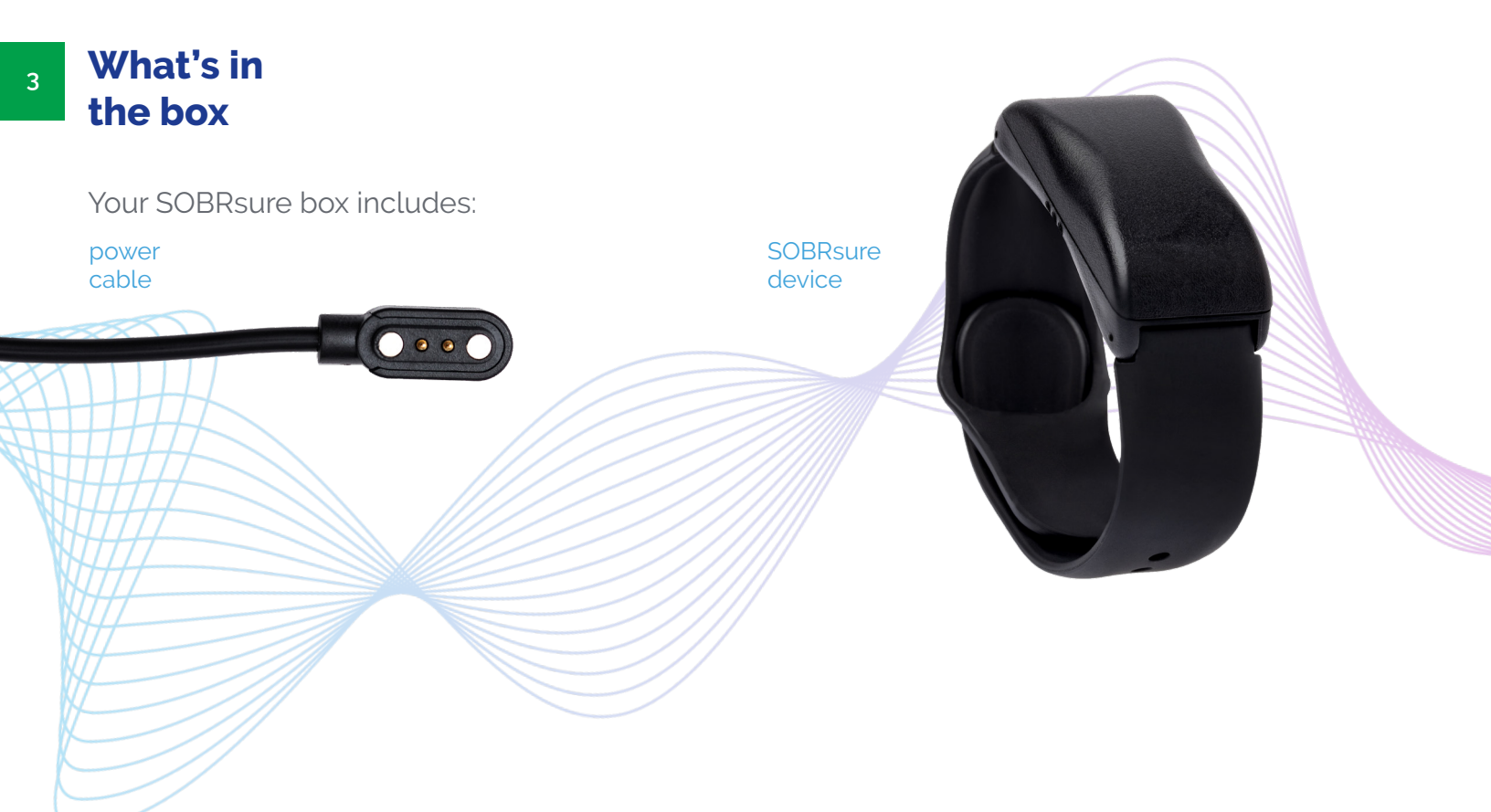

# Charge Your SOBRsure

A fully-charged SOBRsure has a battery life of up to four days. Battery life and charge cycles may vary with use and other factors; actual results will vary.

## **To charge SOBRsure:**

- **1.** Connect the USB to a power source.
- **2.** Align charger with the magnetic charging pads on underside of the device.

Charge SOBRsure for at least three hours for maximum battery life; refer to the User page of the app to view SOBRsure charge status.

## SOBRsure Setup for Administrators

SOBRsure Administrators monitor results, locations, and assign devices to the individuals who wear SOBRsure, known as "Users".

If you are using SOBRsure as part of a program and the results are being monitored by a separate entity or individual, refer to page 6.

It is required to set up the Administrator profile before adding any Users or assigning any devices. Set up SOBRsure with the SOBRsure app for iOS or Android devices. SOBRsure is compatible with most popular smartphones.

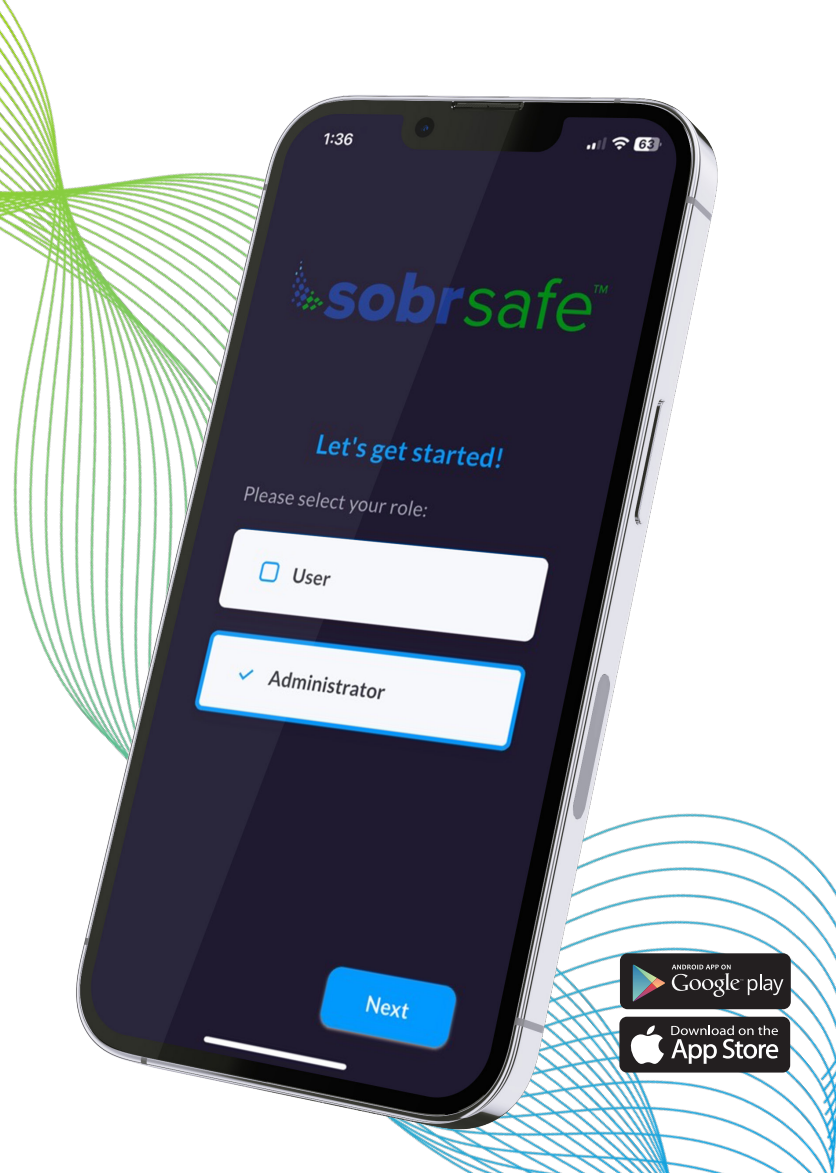

### To get started:

- Download the SOBRsure app to the Administrator's iOS or Android device:
  - Apple App Store for iPhones
  - Google Play Store for Android phones
- 2. Install the app, and open it
  - Select Sign Up at the bottom of the screen
  - Select the Administrator role
  - Complete the form all fields are required except profile picture and birthday
  - Press Register
  - Return to the Login screen to sign in
  - Complete the prompt for OTP (one time passcode)
- 3. Adding Users
  - For Administrators adding their first user, choose the blue "add" button in the middle of the screen
  - Complete the form all fields are required except Profile Picture
    - For the Device ID field, enter "sobr" and the 8-digit combination of numbers/letters that follow (ex: sobrxxxxxxx). This is found on the SOBRsure box, labeled "DevID".

P/N: SBR-SS00002-BK2

Device: SOBR45EB65 S/N: 6793-0392

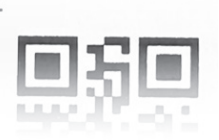

- Now that the device has been assigned, the User can connect to the device from their SOBRsure app.
- Upon returning to the User group page, the new User will appear; refresh the page if you do not yet see that profile
- To add an additional User, choose the User group" icon in the bottom left, select "View all" in the top right, and then select the "plus" icon in the bottom right

## SOBRsure Setup for Administrators (cont'd)

## Using the app:

 Administrators are alerted via text message if alcohol is detected; the three circles associated with each User profile indicate the last results reported for that User; they change from green to orange as the following occur:

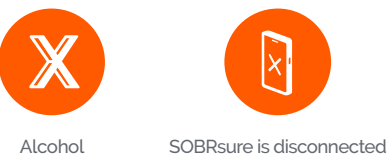

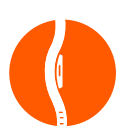

Alcohol is detected

cted The User has removed SOBRsure from wrist

- In clicking on each User, the Administrator can verify their SOBRsure's battery life status in the on-wrist status circle. The battery life appears as a blue ring around the circle. You can also click the on-wrist status circle to see the battery percentage.

from the app

- At the base of the home screen, the Administrator also has option to view the last known location of their Users

## **Additional functions:**

- **1.** Unpairing a Device from a User:
  - Click the user group page on the bottom left
  - Select 'View All' in the upper right hand of the page
  - Select the User profile
  - Select the pencil icon
  - Select the blue unpair icon to remove the device
  - This device can be added to a new user profile by following the steps in the "Adding Users" section on page 4
- **2.** Deleting a User:
  - Click the user group page on the bottom left
  - Select "view all"
  - Select the pencil icon
  - Select the red trash can icon

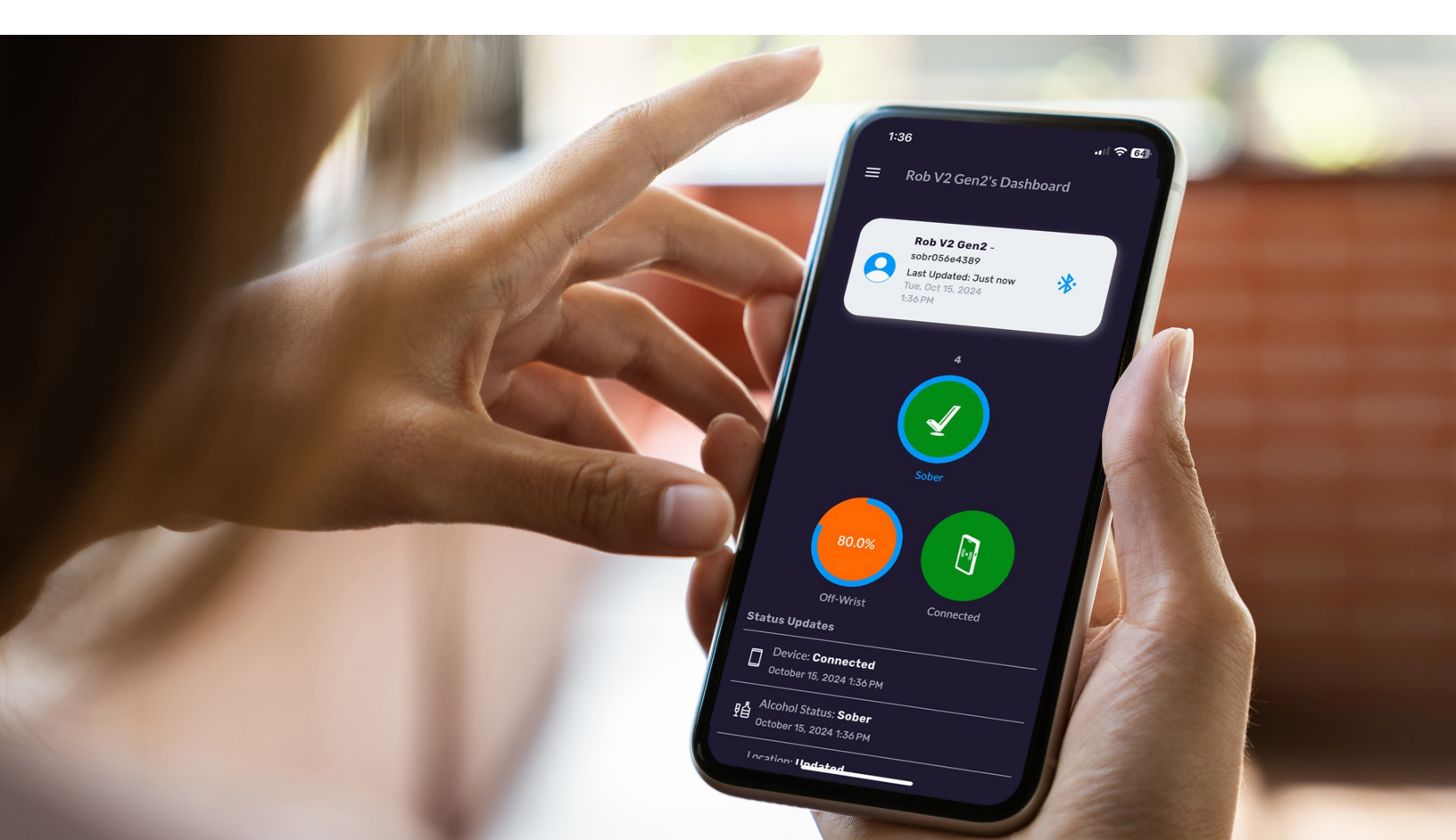

# SOBRsure Setup for Users

The User is the individual who is wearing SO-BRsure. Set up SOBRsure with the SOBRsure app for iOS or Android devices. SOBRsure is compatible with most popular smartphones.

The Administrator must set up the User profile and assign the device ID before the User can connect to the device. Ensure you are clear on your role prior to setting up the device.

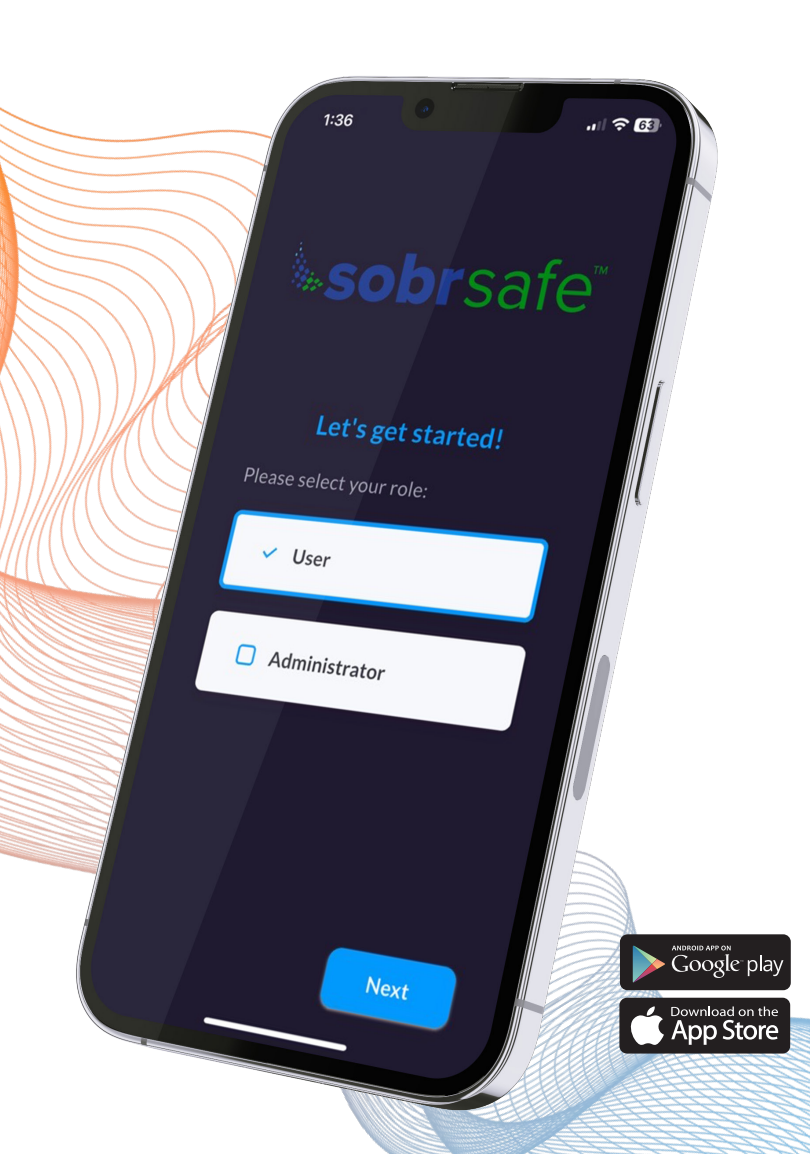

### To get started:

- 1. Power on SOBRsure by placing the device on its charger
- 2. Download the SOBRsure app to the User's iOS or Android device:
  - Apple App Store for iPhones
  - Google Play Store for Android phones
- Ensure that Bluetooth is enabled on your phone, and always keep SOBRsure within 15 feet of the smartphone to stay connected
- 4. Open the SOBRsure app:
  - Ensure Admin has set up User profile and assigned device
  - Select the User role
  - Select the SOBRsure with a matching device ID this follows "sobr" as the 8-digit combination of numbers and letters on the top of the device, under the detachable band (ex: sobrxxxxxxx)
- 5. Ensure the following settings when prompted:
  - Notifications Enabled = Always
  - Bluetooth = Always
  - Location Services = Always or While Using
  - Background App Refresh = On
- 6. Using the app
  - The three circles indicate your most recent results reported; they change from green to orange as the following occur:
  - Battery life status in the on-wrist status circle. The battery life appears as a blue ring around the circle."
     You can also click the on-wrist status circle to see the battery percentage.

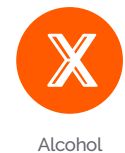

is detected

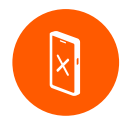

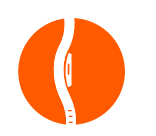

SOBRsure is disconnected from the app; select the reconnect button The User has removed SOBRsure from wrist **Don't try out your SOBRsure™ just yet...**to enable accurate alcohol detection, three critical setup steps **MUST BE FOLLOWED**.

## To get started:

- Step 1: Attach the magnetic charger to the underside of the device.
- Step 2: Set up the SOBRsure app and connect the device (see User Guide page 6).
- Step 3: Leave SOBRsure attached to the charger for 6 hours to allow it to acclimate to the environment.
- Step 4: Buckle SOBRsure to your wrist and wear it for a continuous 8 HOURS, within 15 feet of your paired phone throughout (this allows it to calibrate to you).

# SOBRsure Setup for Self-Administered Users

To become both the Administrator and User of a SOBRsure device, set up SOBRsure with the **SOBRsure app** for iOS or Android devices. SOBRsure is compatible with most popular smartphones.

## To get started:

- **Step 1:** First, follow the steps listed on page 4 to set up the Administrator account.
- Step 2: Log out as an Administrator, and then follow the steps listed on page 6 to connect as a User.
- **Step 3:** Ensure the following settings when prompted:
  - Notifications Enabled = Always
  - Bluetooth = Always
  - Location Services = Always or While Using

You can sign out and switch between your Administrator and User accounts at your discretion, but please note that your **SOBRsure device will only be connected and streaming data while logged under the User role.** 

## SOBRsure General Use Information

#### **Warnings and Precautions**

Warnings - SOBRsure is an alcohol detection presence / absence system. SOBRsure does not measure blood alcohol content. SOBRsure is not a substitute for human discretion or judgment in making a determination whether any person may be under the influence of alcohol or any other substance. Human discretion and judgment shall be used at all times in making such determinations.

#### While Wearing:

- Avoid using alcohol-based products wherever possible, but especially while wearing the device. Alcohol-based products may include but are not limited to

   Hand sanitizer
   Face or hand cream
   Cologne/perfume
   Cleaning solutions
   Hairspray
   Gasoline
- If you feel soreness, tingling, numbress, burning or stiffness in your hands or wrists while or after wearing the product, please immediately discontinue use.
- **3.** Substances in the SOBRsure and its battery may harm the environment or cause injury if handled and disposed of improperly.
- **4.** Avoid exposing SOBRsure to extremely high or low temperatures.
- 5. Immediately remove if it feels warm or hot.
- 6. Do not charge SOBRsure while it is wet.
- To reduce irritation, follow three simple wear and care tips: (1) keep it clean; (2) keep it dry; and (3) don't wear it too tight.

#### More Use Information:

- App Connectivity: Please note that if SOBRsure becomes disconnected from your phone or the app, the app may not receive warnings or notifications. It is essential to ensure a stable and reliable connection between the device and your phone for optimal functionality.
- 2. Cellular Network Limitations: Since SOBRsure relies on a cellular network for certain features, such as location tracking and alerts, please be aware that

Administrators may not receive warnings or updates if the cellular network is down or experiencing disruptions. It is advisable to have alternative communication methods in place during such situations.

- **3.** Device Reliability and Accuracy: While SOBRsure is designed to be highly reliable, it is important to understand that it may not provide 100% accurate results at all times. Results and readings may vary depending on various factors, including individual differences and external conditions.
- 4. User Tampering and Override: SOBRsafe cannot be held liable for any issues or consequences that may arise if Users tamper with the device, modify its settings, or attempt to override its features. It is crucial to use the device as intended and refrain from any unauthorized modifications or tampering.
- 5. Exposure to elements: To maintain SOBRsure's performance and detection capabilities, when off-wrist, it is advised to limit the device's exposure to moisture or other liquids, excessive heat over 158 degrees F or cold below 32 degrees F. Such exposure may impair the device's detection performance or cause irreparable damage to its components.
- **6.** Do not use abrasive or alcohol-based cleaners to clean your SOBRsure.
- 7. Do not check phone app notifications while driving or in other situations where distractions could be hazardous. Always be aware of your surroundings when using the SOBRsure phone app.
- **8.** SOBRsure is not a toy. SOBRsure contains small components that could be a choking hazard, and are not intended for use by small children. SOBRsure is not intended for use by pets.
- **9.** Charge the battery in accordance with the instructions provided during setup. Only use an authorized SOBR-sure charging cable.

Disclaimer

SOBRsafe makes no warranties, express or implied, as to the ability of SOBRsure (consisting of the physical device and its related software components) to determine whether, or the extent to which, a User's mental or physical functioning, or judgment, may be impaired by blood alcohol including whether the User is intoxicated under any definition of that word. SOBRsafe

expressly disclaims any liability for direct, indirect, incidental, special, or consequential damages of any nature under any legal theory. Any act or failure to act based on the results received from SOBRsure shall be at the User's own risk. SOBRsafe assumes no responsibility for conseguences to or of Users who use SOBRsure and later are shown to have been under the influence of alcohol or to have had their judgment or any mental or bodily function impaired by alcohol. The concentration of alcohol in the blood of a User cannot be exactly determined by using any alcohol sensor. SOBRsafe does not warrant that the operation of SOBRsure will be error-free. SOBRsafe is not responsible for any consequences arising from failure to follow instructions or relating to SOBRsure's use. SOBRsafe does not warrant against: (a) consequences caused by accident, abuse, tampering, misuse, flood, fire, earthquake or other external causes;

(b) consequences caused by operating SOBRsure outside the permitted or intended uses described by SOBRsafe; or (c) SOBRsure or any part thereof, that has been modified to alter functionality or capability without the written permission of SOBRsafe. As permitted by applicable law and except as otherwise expressly warranted in writing by SOBRsafe, SOBRsafe specifically disclaims any and all warranties, whether express, implied, statutory, or otherwise. SOBRsafe specifically disclaims all implied warranties of merchantability, fitness for a particular purpose, title, and non-infringement, and all warranties arising from course of dealing, usage, or trade practice. SOBRsafe makes no warranty of any kind that SOBRsure, or any results of the use thereof, will meet an Administrator's, a User's, or or any other person's requirements, operate without interruption, achieve any intended result, be compatible or work with any software, system or other services, or be secure, accurate, complete, free of harmful code, or error free. The Administrator and User acknowledge and agree that any results obtained from the SOBRsure or software do not completely substitute human supervision and judgment and therefore the Administrator and User shall ultimately be solely responsible for any actions taken by itself, its registered Users, and its employees, contractors, and other agents who use, administer,

or monitor the SOBRsure. No person, including any SOBRsafe reseller, agent, or employee is authorized to make any modification, extension, or addition to this disclaimer. If any term is held to be illegal or unenforceable, the legality or enforceability of the remaining terms shall not be affected or impaired. In no event shall SOBRsafe be liable for loss of use, loss of data, interruption of business, or any consequential, incidental, special, indirect, speculative, punitive or exemplary damages, costs, or claims of any nature whatsoever (including lost profits or revenue), arising out of or relating to a person's use or administration of SOBRsure regardless of the form of action whether in contract, warranty, indemnity, tort (including negligence), strict liability, or otherwise, even if SOBRsafe has been advised of the possibility of such damages.